datastore, recuperar, ampliar, vmware

# Datastore

### **Ampliar Datastore**

Lo primero será ampliar el volumen en el que reside el datastore.

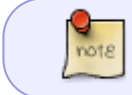

Hacer un snapshot del volumen antes del cambio. En las cabinas Equallogic al ampliar el volumen el propio asistente te preguntará si quieres hacer un snapshot

1/3

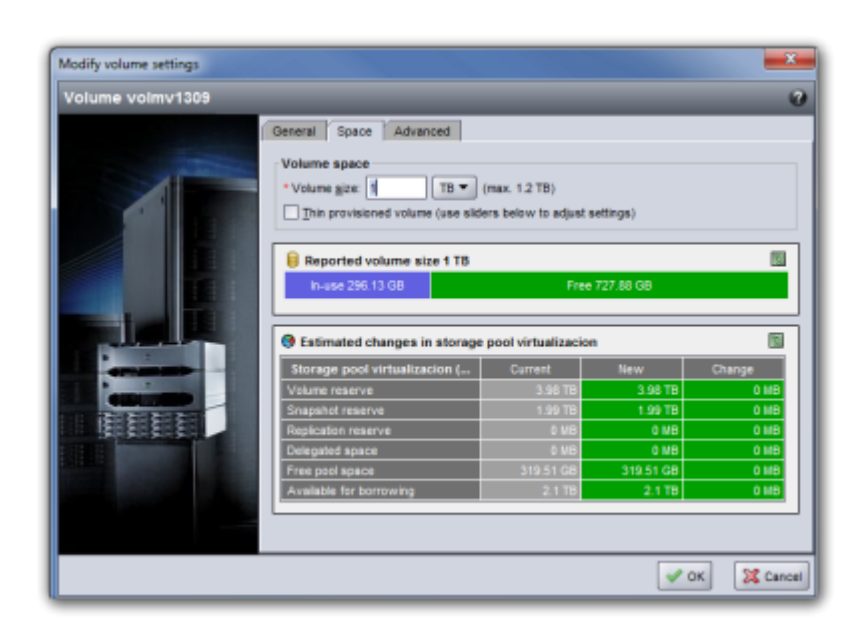

Una vez que hemos aumentado el tamaño del volumen vamos al vcenter y pulsamos sobre el servidor que tenga más máquinas en dicho datastore y ejecutamos las siguientes acciones:

- Configuration  $\rightarrow$  Storage Adapters  $\rightarrow$  Rescan All
- Configuration  $\rightarrow$  Storage  $\rightarrow$  Properties del datastorage que queremos ampliar

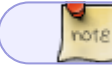

Verificamos que en el listado de Extend Device nos aparece el nuevo tamaño

## Last update: virtualizacion:vmware:ampliar\_datastore https://intrusos.info/doku.php?id=virtualizacion:vmware:ampliar\_datastore

| Seneral<br>Datastore Name: dsiscsivo/mvs238                                                                    | Revame    | Permat.<br>File System:                                              | VMPS 3.53                             |
|----------------------------------------------------------------------------------------------------|-----------|----------------------------------------------------------------------|---------------------------------------|
| Total Capacity: 499,79 08                                                                                      | hoese     | Neximum Pile Size:<br>Black Size:                                    | 256-08<br>1.M8                        |
| Storage 1/0 Centrol                                                                                            |           |                                                                      |                                       |
| Enabled                                                                                                    | Advanced  |                                                                      |                                       |
| cteets<br>VMFS file system can span multiple hard dak partiti<br>riterits, its create a single logical volume. | ane, or   | Extent Device<br>The extent selected on the<br>dtsk described below. | e left resides on the UUH or physical |
| tent                                                                                                    | Capacity  |                                                                      |                                       |
| QL0G3C BC31 Disk (186.80908088818387                                                                           | 500,01 GB |                                                                      |                                       |
|                                                                                                    |           |                                                                      |                                       |

| PORTER Properties                             |                                                                                                    |                                                                 |                     |                                          |
|-----------------------------------------------|----------------------------------------------------------------------------------------------------|-----------------------------------------------------------------|---------------------|------------------------------------------|
| General<br>Detaetore Name: dsiscsivolmvt233   | Recome                                                                                                    | Permat.<br>File System:                                         | VMPS 3.30           |                                          |
| Total Canadity and Them                       | No. of Concession, Name                                                                                                    | Nextman Ne Size:                                                | 256-08              |                                          |
| 100 Capacity: 100,13 GD                       | 110,0000                                                                                                    | Black Sizes                                                     | 1.148               |                                          |
| Storage I/O Control                           |                                                                                                    |                                                                 |                     |                                          |
| Enabled                                       | Advanced                                                                                                    |                                                                 |                     |                                          |
| Extractor                                     |                                                                                                    | Extent Proto                                                    |                     |                                          |
| A VMPS file system can apan multiple hard dak | partitions, or                                                                                                    | The extent selected on th                                       | e left resides on t | he LUN or physi                          |
| extents, to create a single logical volume.   |                                                                                                    | disk described below.                                           |                     |                                          |
| Patani                                        | Accession in the second second |                                                                 |                     |                                          |
| 2005                                          | Capacity                                                                                                    | Device                                                          |                     | Capacity                                 |
| EQLOCIC OCSI Disk (nex.6090e08                | 508,01 68                                                                                                    | Device<br>EQLOGIC (SCSI Dak (                                   | nes. 5090s          | Capacit,<br>1,00 T                       |
| EQLOCICISCSI Disk (nex.6090e08                | 506,01 68                                                                                                    | BQLOGIC ISCSI Dek (                                             | nea.5090a           | L00 T                                    |
| EQLOGICISCSI Disk (nex.8090e06                | 506,01 68                                                                                                    | Primary Partitions                                              | hea. 5090a          | Capacit<br>1,00 T                        |
| EQLOGIC SCSI Disk (nex.8080e04                | 508,03 68                                                                                                    | Device<br>BQLOGICISCSI Disk (<br>Primary Partitions<br>1. VMPS  | nea. 6090a          | Capacit<br>1,00 T<br>Capacit<br>500,01 G |
| EQL DG3C BCSI Disk (nex.4090e06               | Capacity                                                                                                    | Device<br>EQLOGIC ISCSI Disk (<br>Primary Postitions<br>1. VMPS | nee. 5090a          | Capacit<br>1,00 T<br>Capacit<br>500,01 G |
| EQLIGIT SCH Dek (res.8090et8                  | Capacity                                                                                                    | Device<br>BQLDGIC ISCSI Dak<br>Primary Partitions<br>1. VMPS    | haa 6090a           | Capach<br>1,00 T<br>Capach<br>500,01 G   |
| EQL DGIC GCSI Disk (mexit/90x04               | C494079                                                                                                    | Device<br>BQLOGIC ISSED k<br>Primary Partitions<br>1. VMPS      | haa 6090a           | Capacit<br>1,00 T<br>Capacit<br>500,01 G |
| EQUIDED BOX BOST Disk (new Arrited Burney)    | C494079                                                                                                    | Denke<br>DQLOGIC (SCSI Dak)<br>Primary Partitions<br>1. VMPS    | naa 6090a           | Capach<br>1,00 T<br>Capach<br>500,01 G   |
| EQL DOX: BCSI Disk (nex-6090a06               | C494079                                                                                                    | Benke<br>Boudar Iscs Dak<br>Primary Patitions<br>1. VMIS        | haa. 6090a          | Capacit<br>1,007<br>Capacit<br>500,019   |

- Pulsamos el botón de Increase
- Seleccionamos el identificador que hemos ampliado y pulsamos sobre next

#### **Recuperar Datastore**

A veces nos encontramos que un datastore ha quedado desconectado o inaccesible. En esos caso hay que hacer lo siguiente

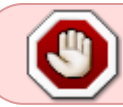

nunca utizar la opción del vmware de añadir un datastore, ya que procederá a formatear el volumen para crear el nuevo datastore

- El primer paso será hacer un snapshot en la cabina del volumen asociado a dicho datastore, o incluso hacer un clon para emergencias
- Revisar los adaptares de almacenamiento para buscar la LUN
- A veces no se muestra porque está bloqueada por un host. Entonces o bien buscamos cual es el host que bloquea la conexión y lo reiniciamos o bien se puede proceder a poner el volumen offline y hacer un reescaneo en los servidores para que eliminen la conexión y posteriormente volver a ponerlo online y volver a reescanear los adaptarores de almacenamiento.

Como sólución para recuperar un datastore podemos seguir los pasos descritos Recuperar partición VMFS

#### Reparar el sistema de archivos vmfs

A partir de la versión 5.1 de ESXi, para reparar el sistema de archivos vmfs se utiliza la herramienta VOMA.

Los pasos a seguir para revisar un disco son:

- 1. Obtener el identificador del dispositivo VMFS que queremos verificar
- 2. Ejecutar VOMA indicando la ruta obtenida.

#### Identificar la partición

Ejecutamos

esxcli storage vmfs extent list

y nos dará un listado de los datastores y su identificador

En mi caso

Volume NameVMFS UUIDExtent NumberDevice NamePartitiondsatamvbackup4b7e6335-89226490-b406-0022199139830naa.6090a068c016cd9fb3ba34040000a0821

#### **Ejecutar VOMA**

Ejecutamos VOMA indicando el identificador y el número de partición. Para comprobar el disco

```
voma -m vmfs -f check -d
/vmfs/devices/disks/naa.6090a068c016cd9fb3ba34040000a082:1
```

Para arreglar los problemas en el disco

```
voma -m vmfs -f fix -d
/vmfs/devices/disks/naa.6090a068c016cd9fb3ba34040000a082:1
```

### Referencias

- http://kb.vmware.com/selfservice/microsites/search.do?language=en\_US&cmd=displayKC&exte rnalld=1017662
- https://blogdesistemas.com/eliminar-datastore-inaccesible-vmware/

From: https://intrusos.info/ - **LCWIKI** 

Last update: 2023/01/18 14:37

Permanent link: https://intrusos.info/doku.php?id=virtualizacion:vmware:ampliar\_datastore

Datastore

3/3